Konfigurationsbeispiel für einen Trunk zwischen einem Catalyst Switch der Serie 2948G-L3 und einem Catalyst Switch der Serie 6500

## Inhalt

Einführung Voraussetzungen Anforderungen Verwendete Komponenten Konventionen Hintergrundinformationen Konfigurieren Netzwerkdiagramm Konfigurationen Überprüfen Catalyst 2948G-L3 zeigt Befehle Catalyst 6500 - Befehle anzeigen Fehlerbehebung Befehlsübersicht Zugehörige Informationen

# **Einführung**

Dieses Dokument enthält eine Beispielkonfiguration für einen IEEE 802.1Q-Trunk zwischen einem Catalyst Switch der Serie 6500 mit Catalyst OS (CatOS) und dem Catalyst 2948G-L3-Switch. Dieses Dokument enthält ein Beispielnetzwerk mit Catalyst 2948G-L3 als Core-Switch und Catalyst 6500 als Access-Layer-Switch. Nach einer kurzen Beschreibung des 802.1Q-Trunking-Mechanismus wird die Konfiguration auf dem Catalyst 6500-Switch und dem Catalyst 2948G-L3-Switch beschrieben.

# Voraussetzungen

### **Anforderungen**

Für dieses Dokument bestehen keine speziellen Anforderungen.

### Verwendete Komponenten

Die Informationen in diesem Dokument basieren auf den folgenden Software- und Hardwareversionen:

- Catalyst 2948G-L3 Switch-Router mit Cisco IOS<sup>®</sup> Softwareversion 12.0(18)W5(22b)
- Catalyst Switch der Serie 6500 mit CatOS 8.5-Software

#### **Konventionen**

Weitere Informationen zu Dokumentkonventionen finden Sie in den <u>Cisco Technical Tips</u> <u>Conventions</u> (Technische Tipps zu Konventionen von Cisco).

## **Hintergrundinformationen**

Das Trunking leitet den Datenverkehr von mehreren VLANs über eine Point-to-Point-Verbindung zwischen den beiden Geräten weiter. Zwei Trunking-Methoden sind das Inter-Switch Link (ISL) Protocol, ein Protokoll von Cisco, oder 802.1Q (ein IEEE-Standard). Dieses Dokument behandelt speziell 802.1Q-Trunking. In diesem Beispiel werden die VLANs im Catalyst 6500 über 802.1Q-Trunk-Verbindungen auf den Catalyst 2948G-L3 erweitert.

Der Catalyst 2948G-L3 ist ein Router, auf dem Cisco IOS ausgeführt wird. Alle Schnittstellen sind standardmäßig geroutete Schnittstellen. Sie müssen Bridge-Gruppen verwenden, um das VLAN-Konzept auf dem Catalyst 2948G-L3 zu verwenden. Jede Bridge-Gruppe wird als separates VLAN betrachtet. Diese Bridge-Gruppen entsprechen der VLAN-Nummer des angeschlossenen Switches. Um Inter-VLAN-Routing auf dem Catalyst 2948G-L3 zu unterstützen, werden Integrated Routing and Bridging (IRB) und Bridge Virtual Interfaces (BVIs) so konfiguriert, dass IP zwischen verschiedenen VLANs geroutet wird.

Der Catalyst 2948G-L3 unterstützt nicht mehrere Layer-2-orientierte Protokolle wie Virtual Terminal Protocol (VTP), Distributed Diagnostics and Service Network (DDSN) Transfer Protocol (DTP) und Port Aggregation Protocol (PAgP). Die Cisco IOS Software-Versionen 12.0(7)W5(15d) und frühere Catalyst 2948G-L3 unterstützen das Bridging auf 802.1Q-Subschnittstellen nicht.

Der Catalyst 2948G-L3 hat das Ende des Lebenszyklus erreicht (EoL). Informationen und empfohlene Ersatzprodukte finden Sie unter <u>EoL/EoS für Cisco Catalyst Switches der Serien</u> <u>2948G-L3 und 4908G-L3</u>.

## **Konfigurieren**

In diesem Beispiel wird der Catalyst 2948G-L3 als Inter-VLAN-Router bereitgestellt. Der Catalyst 6500 führt CatOS aus und verwendet den 802.1Q-Trunk-Link, um eine Verbindung zum Catalyst 2948G-L3 Switch herzustellen. Der Catalyst 6500 ist als Access-Layer-Switch konfiguriert, der über zwei VLANs, 20 und 30, verfügt. Das Routing zwischen diesen beiden VLANs erfolgt über den Catalyst 2948G-L3. Die 802.1Q-Trunk-Konfiguration zwischen dem Catalyst 6500 und dem Catalyst 2948G-L3 sowie die Inter-VLAN-Routing-Konfiguration auf dem Catalyst 2948G-L3-Switch werden in diesem Dokument beschrieben.

In diesem Abschnitt erhalten Sie Informationen zum Konfigurieren der in diesem Dokument beschriebenen Funktionen.

**Hinweis:** Verwenden Sie das <u>Command Lookup Tool</u> (nur <u>registrierte</u> Kunden), um weitere Informationen zu den in diesem Abschnitt verwendeten Befehlen zu erhalten.

#### **Netzwerkdiagramm**

In diesem Dokument wird die folgende Netzwerkeinrichtung verwendet:

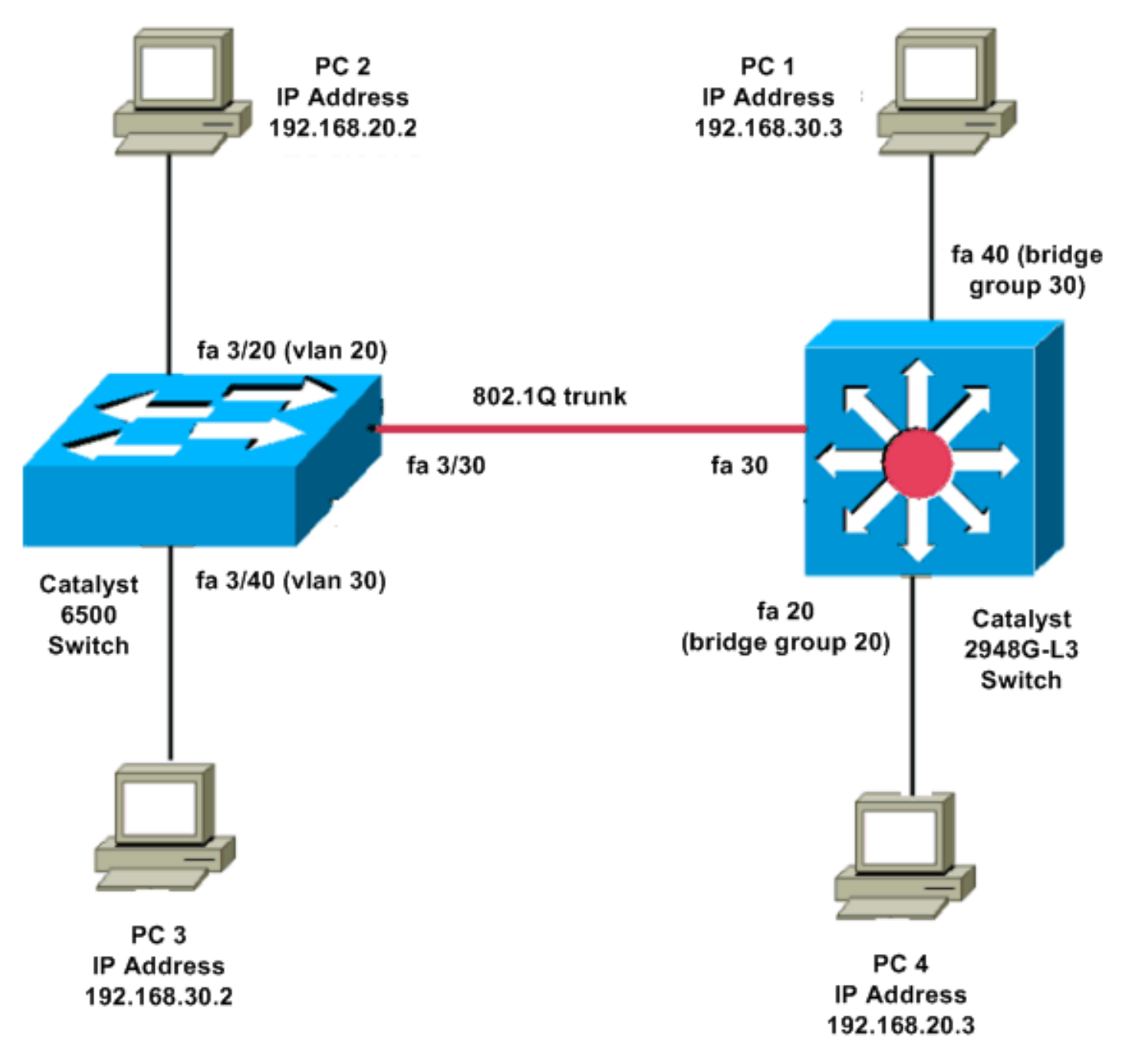

### **Konfigurationen**

In diesem Dokument werden folgende Konfigurationen verwendet:

- Catalyst 6500
- <u>Catalyst 2948G-L3</u>

```
Current configuration:

!

version 8.1

!

hostname 6500

!
```

| Catalyst 6500(enable)#                                                                                                    |  |  |  |  |  |  |
|----------------------------------------------------------------------------------------------------|--|--|--|--|--|--|
| set vtp mode transparent                                                                                                    |  |  |  |  |  |  |
| <pre>! In this example, the VTP mode is set to be transparent. ! Set the VTP mode accordingly. This depends on your network. ! #module 3 : 48-port 10/100BaseTX Ethernet set vlan 20 3/20</pre>               |  |  |  |  |  |  |
| set vlan 30 3/40                                                                                                    |  |  |  |  |  |  |
| <pre>! The ports are assigned to the single VLAN and are ! used as access ports. set trunk 3/30 nonegotiate dot1q</pre>                                                                                       |  |  |  |  |  |  |
| <pre>! Port 3/30 is configured as dot1q trunk port and ! the trunk mode is set to nonegotiate. ! Trunk mode should be nonegotiate because 2948G-L3 does not support DTP. set port enable 3/20,3/30,3/40</pre> |  |  |  |  |  |  |
| <i>! Use the <b>set port enable</b> command ! to enable a port or a range of ports.</i>                                                                                                    |  |  |  |  |  |  |
| ! Output is suppressed.                                                                                                    |  |  |  |  |  |  |
| Catalyst 2948G-L3                                                                                                    |  |  |  |  |  |  |
| Current configuration:<br>!                                                                                                    |  |  |  |  |  |  |
| version 12.0                                                                                                    |  |  |  |  |  |  |
| hostname 2948G-L3<br>!                                                                                                    |  |  |  |  |  |  |
| interface FastEthernet 20<br>no ip address<br>no ip directed-broadcast<br>bridge-group 20                                                                                                    |  |  |  |  |  |  |
| <i>! The</i> <b>bridge-group 20</b> command adds the <i>!</i> Fast Ethernet 20 interface to bridge group 20.                                                                                                  |  |  |  |  |  |  |
| interface FastEthernet 40<br>no ip address<br>no ip directed-broadcast<br>bridge-group 30                                                                                                    |  |  |  |  |  |  |
| <pre>! The bridge-group 30 command adds the ! Fast Ethernet 40 interface to bridge group 30. !</pre>                                                                                                    |  |  |  |  |  |  |
| interface Fast Ethernet 30<br>no ip address                                                                                                    |  |  |  |  |  |  |

no ip redirects no ip directed-broadcast int fast ethernet 30.1 encapsulation dot1q 30 bride-group 30 exit int fast ethernet 30.2 encapsulation dot1q 20 bridge-group 20 exit int fast ethernet 30.3 encapsultion dot1q 1 native bridge-group 1 exit !--- Fast Ethernet 30 acts as a trunk port that carries VLANs 30 and 20. !--- Subinterfaces that belong to the same VLAN (network or subnet) must !--- be configured to belong to the same bridge group. !--- VLAN 1 is the native VLAN by default. bridge irb !--- The bridge irb command enables IRB on !--- the router, which allows you to route traffic within the bridge groups. bridge 30 protocol ieee bridge 20 protocol ieee !--- Choose IEEE as the Spanning Tree Protocol (STP). bridge 30 route ip bridge 20 route ip !--- The bridge number route ip command allows you !--to route IP traffic between the BVI interface !--- and the other IP interfaces on the router. interface bvi 20 ip address 192.168.20.1 255.255.255.0 exit interface bvi 30 ip address 192.168.30.1 255.255.255.0 exit !--- Creates BVI interfaces for bridges 20 and 30. These interfaces act !--- as the gateway for VLANs 20 and 30.

**Hinweis:** Vier benachbarte Ports am Catalyst 2948G-L3, z. B. f1 bis f4 oder f45 bis f48, an einer 10/100-Schnittstelle müssen alle dieselbe VLAN-Kapselung verwenden. Die VLAN-Kapselung ist entweder ISL oder 802.1Q.

## <u>Überprüfen</u>

In diesem Abschnitt überprüfen Sie, ob Ihre Konfiguration ordnungsgemäß funktioniert.

Das <u>Output Interpreter Tool</u> (nur <u>registrierte</u> Kunden) (OIT) unterstützt bestimmte **show**-Befehle. Verwenden Sie das OIT, um eine Analyse der **Ausgabe des** Befehls **show anzuzeigen**.

#### Catalyst 2948G-L3 zeigt Befehle

2948G-L3#**show vlan** virtual LAN ID: 30 (IEEE 802.1Q Encapsulation) vLAN Trunk Interface: FastEthernet30.1 This is configured as native Vlan for the following interface(s) : FastEthernet30 Protocols Configured: Address: Received: Transmitted: Bridging Bridge Group 20 1 0 Virtual LAN ID: 20 (IEEE 802.1Q Encapsulation) vLAN Trunk Interface: FastEthernet30.2 Protocols Configured: Address: Received: Transmitted: Bridging Bridge Group 30 921 0 2948G-L3#show bridge 20 Total of 300 station blocks, 298 free Codes: P - permanent, S - self Bridge Group 20: Address Action Interface

#### Catalyst 6500 - Befehle anzeigen

0009.11b9.1a75 forward Fa30.2

• **show trunk** - Dieser Befehl überprüft die Trunk-Konfiguration, wie in dieser Ausgabe gezeigt: Console> (enable) **show trunk 3/30** 

| * - indic                                          | - indicates vtp domain mismatch                 |               |          |             |  |  |  |  |  |  |
|----------------------------------------------------|-------------------------------------------------|---------------|----------|-------------|--|--|--|--|--|--|
| # - indicates dot1q-all-tagged enabled on the port |                                                 |               |          |             |  |  |  |  |  |  |
| \$ - indic                                         | 5 - indicates non-default dot1q-ethertype value |               |          |             |  |  |  |  |  |  |
| Port Mode                                          |                                                 | Encapsulation | Status   | Native vlan |  |  |  |  |  |  |
|                                                    |                                                 |               |          |             |  |  |  |  |  |  |
| 3/30                                               | nonegotiate                                     | dotlq         | trunking | 1           |  |  |  |  |  |  |
|                                                    |                                                 |               |          |             |  |  |  |  |  |  |
| Port                                               | Vlans allowed on trunk                          |               |          |             |  |  |  |  |  |  |
|                                                    |                                                 |               |          |             |  |  |  |  |  |  |
|                                                    |                                                 |               |          |             |  |  |  |  |  |  |

3/30 1-1005,1025-4094

Port Vlans allowed and active in management domain

3/30 1,20,30

• **show vlan** - Dieser Befehl zeigt die Ports an, die den entsprechenden VLANs zugeordnet sind: VLAN Name Status IfIndex Mod/Ports, Vlans

| 1    | dofoult            | activo | 6  | 1/1 0                  |
|------|--------------------|--------|----|------------------------|
| T    | deraurt            | active | 0  | 3/1-19,3/21-39,3/41-48 |
| 20   | VLAN0020           | active | 71 | 3/20                   |
| 30   | VLAN0030           | active | 69 | 3/40                   |
| 1002 | fddi-default       | active | 7  |                        |
| 1003 | token-ring-default | active | 10 |                        |
| 1004 | fddinet-default    | active | 8  |                        |
| 1005 | trnet-default      | active | 9  |                        |

## **Fehlerbehebung**

Dieser Abschnitt enthält Informationen zur Fehlerbehebung in Ihrer Konfiguration.

Das <u>Output Interpreter Tool</u> (nur <u>registrierte</u> Kunden) (OIT) unterstützt bestimmte **show**-Befehle. Verwenden Sie das OIT, um eine Analyse der **Ausgabe des** Befehls **show anzuzeigen**.

**Hinweis:** Beachten Sie <u>vor der</u> Verwendung von **Debug-**Befehlen die <u>Informationen</u> zu <u>Debug-</u><u>Befehlen</u>.

PC2#ping 192.168.20.3

```
Type escape sequence to abort.
Sending 5, 100-byte ICMP Echos to 192.168.20.3, timeout is 2 seconds:
!!!!!
Success rate is 100 percent (5/5), round-trip min/avg/max = 4/4/4 ms
```

PC1#ping 192.168.30.2

Type escape sequence to abort. Sending 5, 100-byte ICMP Echos to 192.168.30.2, timeout is 2 seconds: !!!!! Success rate is 100 percent (5/5), round-trip min/avg/max = 4/4/4 ms

PC1#ping 192.168.20.2

Type escape sequence to abort. Sending 5, 100-byte ICMP Echos to 192.168.20.2, timeout is 2 seconds: !!!!! Success rate is 100 percent (5/5), round-trip min/avg/max = 4/4/4 ms

#### **Befehlsübersicht**

- Set-Schnittstelle
- Set-Trunk
- Set-VLAN
- Anzeigeschnittstelle
- Anzeigeport
- Portfunktionen anzeigen

- Hauptleitung
- VTP-Domäne anzeigen

# Zugehörige Informationen

- Konfigurieren von EtherChannel und 802.1Q-Trunking mit Catalyst 2948G-L3s und CatOSbasierten Switches
- 802.1Q-Trunking zwischen Catalyst-Switches mit CatOS- und Cisco IOS-Systemsoftware
- Catalyst 2948G-L3 Beispielkonfigurationen
- Produktsupport für Switches
- Unterstützung der LAN Switching-Technologie
- <u>Technischer Support und Dokumentation Cisco Systems</u>